#### Hướng dẫn khai thông tin và nộp hồ sơ yêu cầu cấp phiếu Lý lịch tư pháp trực tuyến toàn trình qua Hệ thống thông tin giải quyết thủ tục hành chính tỉnh Sóc Trăng

(Ban hành kèm theo Công văn số: /STP-PBGDPL ngày /7/2024) của Sở Tư pháp tỉnh Sóc Trăng)

Truy cập đường dẫn sau: https://dichvucong.soctrang.gov.vn

### \* Lưu ý:

1. Công dân có tài khoản để đăng nhập (Cổng dịch vụ công quốc gia hoặc tài khoản định danh điện tử cấp bởi Bộ Công an (VNEID) hoặc tài khoản cấp bởi Bưu điện Việt Nam).

2. Công dân có tài khoản tại ngân hàng (BIDV, Vietcombank, TP Bank, Vpbank, Agribank...) hoặc Ví điện tử (Momo, VNPT money, Viettel money) để thanh toán tiền phí cấp phiếu lý lịch tư pháp trực tuyến.

### Bước 1.Chọn đăng nhập/công dân đăng nhập.

|          | HỆ THỔNG THÔNG TH GIẢI QUYẾT THỦ TỤC HÀNH CHÍNH<br>TÌNH SÓC TRẮNG<br>HÀNH CHÍNH PHỤC VỤ |                                                                                            |                                                                                             |                                           |  |  |  |  |  |
|----------|-----------------------------------------------------------------------------------------|--------------------------------------------------------------------------------------------|---------------------------------------------------------------------------------------------|-------------------------------------------|--|--|--|--|--|
| ଳ G      | iới thiệu Thủ tục hành chính ~ Dịc                                                      | h vụ công trực tuyến ~ Phản ánh, kiế                                                       | n nghị∨ Thống kê KQ Phân loại G                                                             | QTTHC Thanh toán trực tuyến ~ Hỗ trợ ~    |  |  |  |  |  |
| ID) cung | cấp để đăng ký, đăng nhập thực hiện ơ                                                   | dịch vụ công trực tuyến và các tiện ích k                                                  | hác trên Cổng Dịch vụ công./.                                                               | Nghị định số 59/2022/NĐ-CP của Chính phủ, |  |  |  |  |  |
|          | Q Nhập thông tin thủ tục cần tra cứ                                                     | u                                                                                          |                                                                                             | $\bigcirc$                                |  |  |  |  |  |
|          | 🖹 Nộp hồ sơ                                                                             | Ca Tra d                                                                                   | Tra cứu hồ sơ 🙃 Thanh toán trực tuyến                                                       |                                           |  |  |  |  |  |
| R        | Cổng dịch vụ công quốc gia                                                              | Kết quả đánh giá chỉ số phục vụ<br>người dân, doanh nghiệp<br>(Cống dịch vụ công quốc gia) | Kết quả đánh giá chỉ số phục vụ<br>người dân, doanh nghiệp<br>(Cổng dịch vụ công Sóc Trăng) | Khảo sát                                  |  |  |  |  |  |
|          | CÔNG                                                                                    | DÂN                                                                                        | DOAN                                                                                        | H NGHIỆP                                  |  |  |  |  |  |
| đ        | 🦻 Có con nhỏ                                                                            |                                                                                            | 🔯 Khởi sự kinh doanh                                                                        |                                           |  |  |  |  |  |
| E        | Học tập                                                                                 |                                                                                            | Tài chính doanh nghiệp                                                                      |                                           |  |  |  |  |  |
| E        | Việc làm                                                                                |                                                                                            | Điện lực, đất đai, xây dự                                                                   | ng                                        |  |  |  |  |  |
| (4)      | 🖸 Cư trú và giấy tờ tùy thân                                                            |                                                                                            | Thương mại, quảng cáo                                                                       |                                           |  |  |  |  |  |

Bước 2. Chọn loại tài khoản sử dụng đăng nhập.

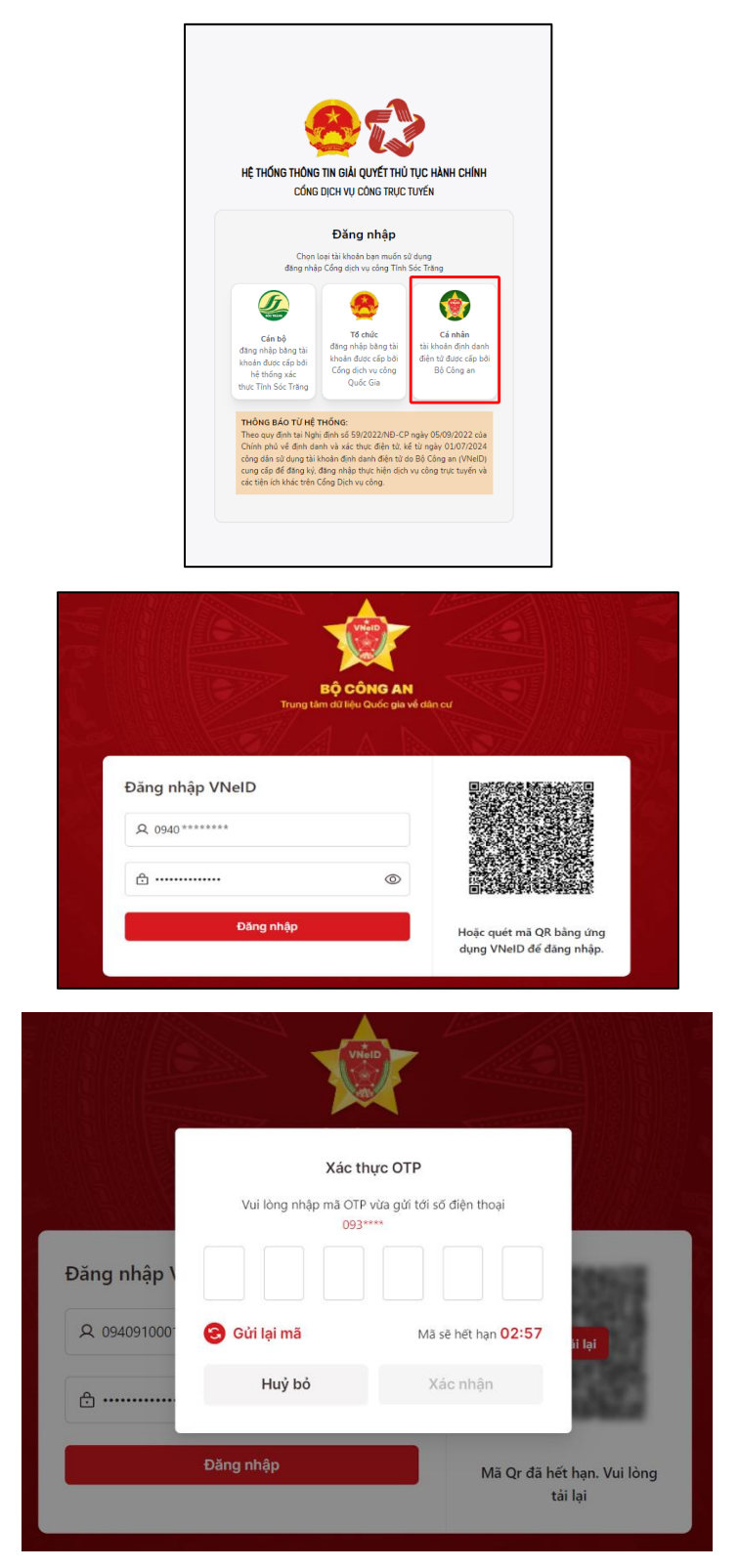

Đăng nhập tài khoản Cổng dịch vụ công quốc gia hoặc tài khoản định danh điện tử cấp bởi Bộ Công an (VNEID). Tên tài khoản là số căn cước công dân và đánh mật khẩu của công dân. Nhập mã xác thực/ Đăng nhập (tên của công dân hiện lên màn hình phía bên phải của Hệ thống thông tin giải quyết thủ tục hành chính tỉnh Sóc

Trăng).

Bước 3. Chọn Dịch vụ công trực tuyến.

| HÉTHÓNG THÔNG THÔNg Thống Thốn | ÁI QUYÉITHÚ TỤC HÀNH CHÍNH                                                                 |                                                                                             | C Xin chèo.                                      |
|----------------------------------------------------------------------------------------------------|--------------------------------------------------------------------------------------------|---------------------------------------------------------------------------------------------|--------------------------------------------------|
| Giới thiệu Thủ tục hành chính → Dịch vi                                                                                                    | ụ công trực tuyến 🗸 🛛 Phản ánh, kiếr                                                       | n nghị∨ Thống kê KQ Phân loại C                                                             | GQTTHC Thanh toán trực tuyến ∨ Hỗ trợ ∨          |
|                                                                                                    | -111 A                                                                                     | Nghị định số 59/2022/NĐ-CP của                                                              | a Chính phủ, kể từ ngày 01/07/2024 công dân sử d |
| Q Lý lịch tư pháp                                                                                                    | 2991 - A - A                                                                               |                                                                                             |                                                  |
| 📄 Nộp hố sơ                                                                                                    | [ Tra c                                                                                    | ứu hổ sơ                                                                                    | 🗁 Thanh toán trực tuyến                          |
| Cống dịch vụ công quốc gia                                                                                                    | Kết quả đánh giá chỉ số phục vụ<br>người dân, doanh nghiệp<br>(Cổng dịch vụ công quốc gia) | Kết quả đánh giá chỉ số phục vụ<br>người dân, doanh nghiệp<br>(Cống dịch vụ công Sóc Trăng) | Khảo sát                                         |
| 111011011- ×                                                                                                    | Company Company                                                                            | hunder (199                                                                                 | THE THEST IN A                                   |
| CONG D/                                                                                                    | AN                                                                                         | DOAN                                                                                        | IH NGHIỆP                                        |
| 🕼 Có con nhỏ                                                                                                    |                                                                                            | 🗭 Khởi sự kinh doanh                                                                        |                                                  |
| 🔂 Học tập                                                                                                    |                                                                                            | Tài chính doanh nghiệp                                                                      |                                                  |
| 🛃 Việc làm                                                                                                    |                                                                                            | Điện lực, đất đai, xây dụ                                                                   | íng                                              |
| 🙆 Eư trú và giấy tờ tùy thân                                                                                                    |                                                                                            | Thương mại, quảng cáo                                                                       |                                                  |
| lôn nhân và gia đình                                                                                                    |                                                                                            | Dấu thầu, mua sắm côn                                                                       | g                                                |
| liện lực, nhà ở, đất đai                                                                                                    |                                                                                            | Giải quyết tranh chấp hơ                                                                    | ợp đồng                                          |
| 🚯 Sức khỏe và y tế                                                                                                    |                                                                                            | 🍄 Lao động và bảo hiểm x                                                                    | ã hội                                            |
| 😂 Phương tiện và người lái                                                                                                    |                                                                                            | 🖄 Sở hữu trí tuệ, đăng ký t                                                                 | ài sản                                           |
| <b>⊟</b> β Hưu trí                                                                                                    |                                                                                            | Thành lập chi nhánh, vă                                                                     | n phòng đại diện                                 |

## Nhập tên thủ tục hành chính Lý lịch tư pháp/ Chọn tìm kiếm.

| Giới t                                                  | hiệu Thủ tục hành                                                                                                    | n chính√ | Dịch vụ công trực tuyếr | ✓ Phản ánh, kiến nghị∨ | Thống kế | KQ Phân loại GQTTHC | Thanh toán trực tuyến ~ | Hỗ trợ ∽ |  |
|---------------------------------------------------------|----------------------------------------------------------------------------------------------------|----------|-------------------------|------------------------|----------|---------------------|-------------------------|----------|--|
| Trang ch                                                | uủ / Tìm kiếm                                                                                                    |          |                         |                        |          |                     |                         |          |  |
| Q ТÌМ КІЁМ                                              |                                                                                                    |          |                         |                        |          |                     |                         |          |  |
| Đới tượng thực hiện 📀 Tất cả 🔿 Cá nhân 🔿 Tố chức        |                                                                                                    |          |                         |                        |          |                     |                         |          |  |
| Lý lịch tư pháp × Tìm kiếm nằng cao Q <b>Tìm kiếm</b> x |                                                                                                    |          |                         |                        |          |                     |                         |          |  |
| STT                                                     |                                                                                                    |          |                         | Thủ tục                |          |                     |                         |          |  |
| 1                                                       | 2000488.0000000483         Cáp Phiếu lý lịch tư pháp cho công dân Việt Nam, người nước ngoài đang cư trú tại Việt Nam           1         Lĩnh vực: Lý lịch từ pháp           Mức độ cung cấp dịch vụ công: Toàn trình                                                                                |          |                         |                        |          |                     |                         |          |  |
| 2                                                       | 2001(1):00000000191)         Cáp Phiếu lý lịch tư pháp cho cơ quan nhà nước, tổ chức chính trị, tổ chức chính trị - xã hội (đối tượng là công dân Việt Nam, người nước ngoài đang cư trú ở Việt Nam)           2         Lĩnh vực: Lý lịch tư pháp           Mức độ cũng cáp diện vụ công: Toàn trình |          |                         |                        |          |                     |                         |          |  |
| 3                                                       | 3<br>2000505.00000.00015 Cấp Phiếu lý lịch tư pháp cho cơ quan tiến hành tố tụng (đối tượng là công dân Việt Nam, người nước ngoài đang cư trú tại Việt<br>Nam)<br>Lĩnh vực: Lý lịch tư pháp<br>Mức độ cung cấp dịch vụ công: Toàn trình                                                              |          |                         |                        |          |                     |                         |          |  |
| liển thị                                                | 50 0 trên tổng                                                                                                    | số 3     |                         |                        |          |                     | « < 1                   |          |  |

3

Chọn thủ tục hành chính (số thứ tự 1) Cấp Phiếu lý lịch tư pháp cho công dân

Việt Nam, người nước ngoài đang cư trú tại Việt Nam

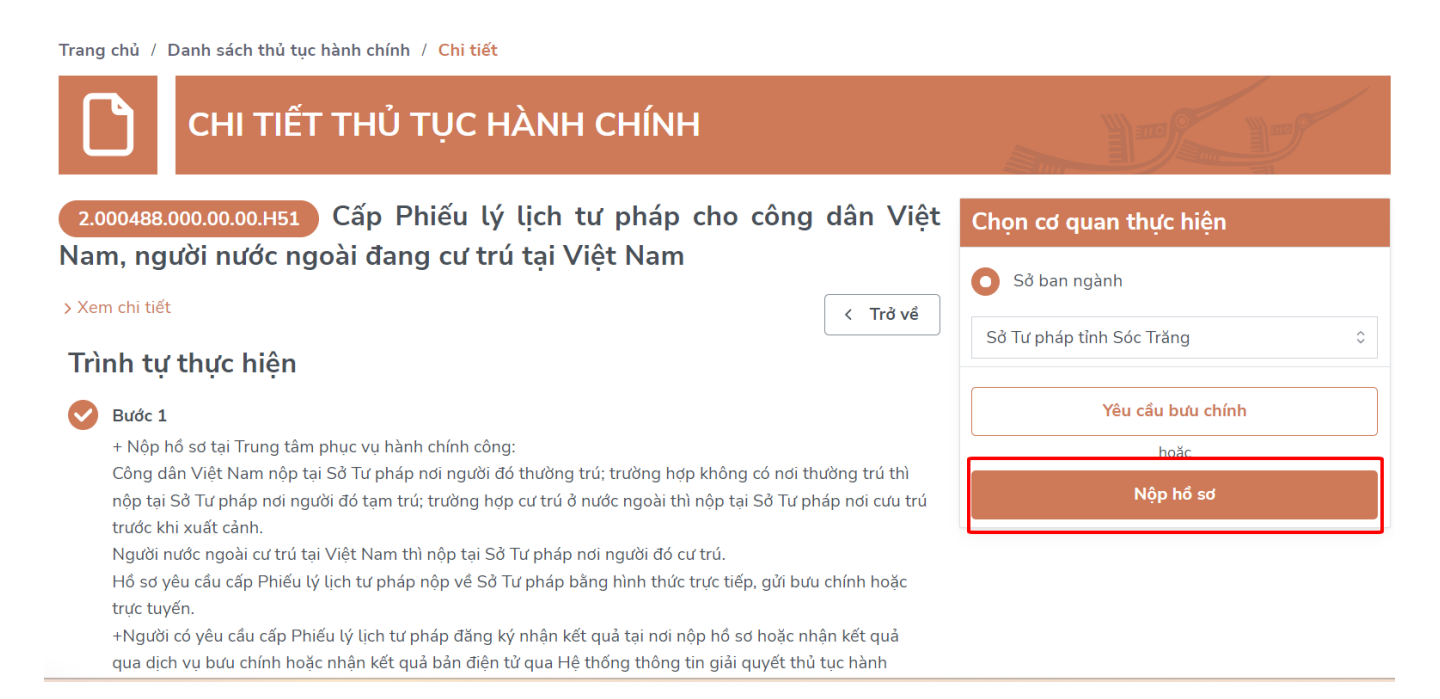

Chọn "Nộp hồ sơ"

## Bước 4: Nhập thông tin hồ sơ và đính kèm thành phần hồ sơ

| Thông tin hồ sơ 🕐                                |                                                                |
|--------------------------------------------------|----------------------------------------------------------------|
| Thủ tục<br><b>Cấp Phiếu lý lịch tư pháp ch</b> ơ | o công dân Việt Nam, người nước ngoài đang cư trú tại Việt Nam |
| Đơn vị tiếp nhận: Sở Tư pháp tỉnh Sóc            | Trăng                                                          |
| Trường hợp                                       |                                                                |
| Cấp phiếu lý lịch tư pháp                        |                                                                |
| Ngày tiếp nhận (dự kiến)<br>Chưa tiếp nhận       | Ngày hẹn trả (dự kiến)                                         |

### Thông tin cá nhân/tổ chức

| Họ và tên: *                |                                  | Số điện thoại *           |              | Email        |             |    |  |
|-----------------------------|----------------------------------|---------------------------|--------------|--------------|-------------|----|--|
| A Nguyễn ******             | *                                | 🗞 Nhập số điện thoại      |              | 🖾 Nhập email |             |    |  |
| Ngày sinh: *                |                                  | Giới tính *               | Quốc tịch *  |              | Dân tộc     |    |  |
| <pre>     **/**/**** </pre> |                                  | 💽 Nam 📄 Nữ                | Việt Nam     | \$           | Kinh        | Ŷ  |  |
| số CCCD *                   | Hoặc số CMND/hộ chiếu            | Địa chỉ liên hệ *         |              |              |             |    |  |
| ≌ 0940******                | ···· ******                      | <u> </u>                  |              |              |             |    |  |
| Ghi chứ (*) hắt huộc nhận   |                                  | Tỉnh/Thành phố *          | Quận/Huyện * |              | Phường/Xã * |    |  |
| Có thể nhập 1 trong 2       | 2 trường CCCD hoặc CMND/hộ chiếu | Tỉnh Sóc Trăng 🗘          | Huyện        | \$           | Xã          | \$ |  |
| ich vụ bưu chính            | NHAC OT QUTEN CHO THỤC HIỆN      | nì bên dưới để trả bố sơ) |              |              |             |    |  |
|                             |                                  |                           |              |              |             |    |  |
|                             |                                  |                           |              |              |             |    |  |

Nhập thông tin (\* màu đỏ là bắt buộc nhập, trường hợp công dân muốn nhận kết quả tại nhà thì chọn "Đăng ký trả kết quả tại nhà")/ Chọn tiếp theo.

¢

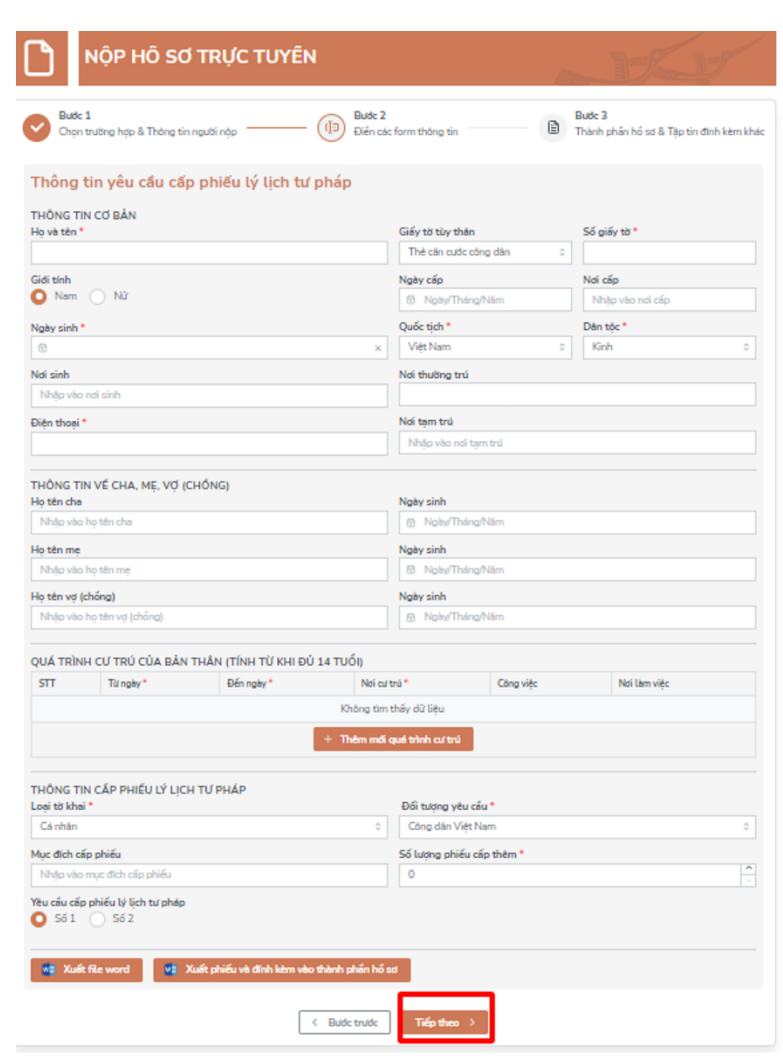

Công dân thực hiện kê khai đầy đủ các thông tin trong Thông tin yêu cầu cấp phiếu lý lịch tư pháp (\* màu đỏ là bắt buộc nhập)/Chọn tiếp theo.

# Thông tin thành phần hồ sơ

| STT                  | Tên thành phần hồ sơ                                                                                                    | Bắt buộc Tế                | ệp đính kèm          | Ký số          |  |  |  |  |
|----------------------|----------------------------------------------------------------------------------------------------|----------------------------|----------------------|----------------|--|--|--|--|
| rổ ch                | ức/Cá nhân nộp hồ sơ trực tuyến                                                                                                    |                            |                      |                |  |  |  |  |
| 1                    | 000.00.00.G15-KQ2822 Bản sao Chúng minh nhân dân hoặc Thẻ căn cước hoặc Thẻ Căn<br>cước công dân hoặc hộ chiếu của người được cấp Phiếu lý lịch tư pháp. Trường hợp người có<br>yêu cầu cấp Phiếu lý lịch tư pháp nộp hồ sơ bảng hình thức trực tuyến trên Cổng dịch vụ công<br>quốc gia hoặc Hệ thống thông tin giải quyết thủ tục hành chính Bộ Tư pháp thì không cần<br>đính kèm bản sao Chứng minh nhân dân hoặc Thẻ Căn cước hoặc Thẻ Căn cước công dàn<br>hoặc hộ chiếu.<br>Bản chính: 0, Bản sao: 1                                 | Chọn 🗸                     |                      |                |  |  |  |  |
| 2                    | 000.00.00.615-KQ2821 Tö khai yêu cầu cấp Phiếu lý lịch tư pháp theo mẫu quy định tại<br>Thông tư 06/2024/TT-BTP (Mẫu số 03/2024/LTP; Mẫu số 04/2024/LTP; Mẫu số<br>12/2024/LTP; Mẫu số 13/2024/LLTP) (Tài vê)(Mẫu số 04.2024.LLTP.docx )<br>Bản chính: 1, Bản sao: 0                                                                                                    |                            |                      |                |  |  |  |  |
| 3                    | 000.00.06.15-KQ2823 Văn bản ủy quyền trong trường hợp ủy quyền cho người khác làm<br>thủ tục yêu cầu cấp Phiếu lý lịch tư pháp số 1. Văn bản ủy quyền phải được công chứng,<br>chứng thực theo quy định của pháp luật Việt Nam. Cá nhân yêu cầu cấp Phiếu lý lịch tư pháp<br>số 2 không được ủy quyền cho người khác làm thủ tục yêu cầu cấp Phiếu lý lịch tư pháp.<br>Ngoài ra, người yêu cầu cấp Phiếu lý lịch tư pháp thuộc đối tượng được miền hoặc giảm phí<br>phải xuất trình các giấy tờ đề chứng minh.<br>Bản chính: 1, Bản sao: 0 |                            |                      |                |  |  |  |  |
| ai l                 | iệu đính kèm khác                                                                                                    |                            |                      |                |  |  |  |  |
| <b>ại tà</b><br>Chọn | i liệu<br>Loại tài liệu 🗘 🗘 Chọn tập tin tải lên                                                                                                    | ích thước tập tin đính kèr | n tối đa cho phép củ | a đơn vị là 10 |  |  |  |  |
| STT                  | Tập tin                                                                                                    | Loại tài liệu              | Tệp đính<br>kèm      | Ký số          |  |  |  |  |
|                      | Không tìm thấy kết quả                                                                                                    |                            |                      |                |  |  |  |  |
|                      |                                                                                                    |                            |                      |                |  |  |  |  |

## Đính kèm thành phần hồ sơ/Chọn tiếp theo

| Thôn | số 2 không được ủy quyền cho người khác làm thủ tục yêu cấu cấp Phiếu lý lịch tư pháp.<br>Ngoài ra, người yêu cầu cấp Phiếu lý lịch tư pháp thuộc đối tượng được miền hoặc giảm phí<br>phải xuất trình các giấy tờ để chứng minh.<br>Bản chính: 1, Bản sao: 0<br>Ông tin lệ phí & Dịch vụ |                          |               |                 |       |  |  |  |
|------|----------------------------------------------------------------------------------------------------|--------------------------|---------------|-----------------|-------|--|--|--|
| STT  | Khoản phí                                                                                                    | Phí thực tế (VNĐ)        | Ghi           | chú             | N     |  |  |  |
| 1    | 200000                                                                                                    | 200,000 <u>đ</u>         |               |                 | (     |  |  |  |
| STT  | Tập tin                                                                                                    |                          | Loại tài liệu | Tệp đính<br>kèm | Ký số |  |  |  |
|      |                                                                                                    | Không tìm thấy kết quả   |               |                 |       |  |  |  |
|      | < Bước                                                                                                    | trước Lưu nháp Nộp hỏ sơ | đ             |                 |       |  |  |  |

Kiểm tra lại các thông tin đã nhập/Chọn nộp hồ sơ.

| and the second second           |                                            |                                                          |                                                           | _                                          |                            | _             |
|---------------------------------|--------------------------------------------|----------------------------------------------------------|-----------------------------------------------------------|--------------------------------------------|----------------------------|---------------|
| Giới thiệu Thủ tục hành chính v | Dịch vụ công trực tuy                      | /ến ∽ Phản ánh, kiế                                      | n nghị√ Thống kê                                          | KQ Phân loại GC ITH                        | IC Thanh toán trực tuyến 🗸 | Hỗ trợ∨       |
| 201 201 22 - 1 2                |                                            |                                                          | Nghị đị                                                   | nh số 59/2022/Ni )-Cl                      | P củ Hệ thống thông tin GQ | TTHC tỉnh cối |
| Nhập thông tin thủ tục cấn      | tra cílu                                   |                                                          |                                                           | 1:11:2 2                                   | Cổng Dịch vụ công quố      | c gia         |
| Nộp hố sơ                       |                                            | [ Tra d                                                  | tứu hồ sơ                                                 |                                            | Fhanh toán trực tuyến      | 1             |
| Cổng dịch vụ công quốc gia      | Kết quả đánh<br>người dân,<br>(Cổng dịch v | giá chỉ số phục vụ<br>, doanh nghiệp<br>ụ công quốc gia) | Kết quả đánh giá c<br>người dân, doa<br>(Cống dịch vụ côn | hỉ số phục vụ<br>nh nghiệp<br>g Sóc Trăng) | Khảo sát                   |               |
| CÔN                             | IG DÂN                                     |                                                          |                                                           | DOANH N                                    | NGHIỆP                     |               |
| 🕼 Có con nhỏ                    |                                            |                                                          | 💋 Khởi sự kin                                             | h doanh                                    |                            |               |
| 🕤 Học tập                       |                                            |                                                          | (\$) Tài chính d                                          | oanh nghiệp                                |                            |               |
| 🔜 Việc làm                      |                                            |                                                          | Điện lực, đ                                               | ất đai, xây dựng                           |                            |               |
| 💁 Cư trú và giấy tờ tùy thân    |                                            |                                                          | Thương mạ                                                 | ai, quảng cáo                              |                            |               |
| 🎡 Hôn nhân và gia đình          |                                            |                                                          | 🛃 Đấu thầu, r                                             | mua sắm công                               |                            |               |
| 💩 Điện lực, nhà ở, đất đai      |                                            |                                                          | Giải quyết                                                | tranh chấp hợp đồ                          | ng                         |               |
| 🚯 Sức khỏe và y tế              |                                            |                                                          | 🍄 Lao động v                                              | à bảo hiểm xã hội                          |                            |               |
| 🖶 Phương tiện và người lái      |                                            |                                                          | 🖉 Sở hữu trí t                                            | :uệ, đăng ký tài sảr                       | 1                          |               |

9

### Bước 5: Thanh toán trực tuyến <sup>1</sup>

### Chọn Thanh toán trực tuyến-Hệ thống thông tin GQTTHC tỉnh

|                                             |                |                       |     | 19515                   |
|---------------------------------------------|----------------|-----------------------|-----|-------------------------|
| Tra cứu hồ sơ / Thanh toán trực tuyến / Kết | quả giải quyết | Thông báo khuyến      | mãi |                         |
| 🗿 Cá nhân 🛛 Tổ chức/Doanh nghiệp            |                |                       |     |                         |
| Họ tên người nộp (*)                        |                |                       |     |                         |
| Mã định danh (Số CMND/CCCD/Hộ chiếu) (*)    |                |                       |     |                         |
| Mã hổ sơ (*)                                |                |                       |     |                         |
| Mã xác nhận (*)                             | Nhập mã xác n  | hận hiển thị bên dưới |     |                         |
|                                             | fb4c           | l <sub>e</sub> 1 c    |     | 😪 Lầm mới 🛛 Q. Tîm kiếm |

### Nhập thông tin hồ sơ yêu cầu cấp phiếu Lý lịch tư pháp đã nộp/chọn "Tìm kiếm"

<sup>&</sup>lt;sup>1</sup> + Phí cung cấp thông tin lý lịch tư pháp: 200.000 đồng/lần/người.

<sup>+</sup> Phí cung cấp thông tin lý lịch tư pháp của sinh viên, người có công với cách mạng, thân nhân liệt sỹ (gôm cha đẻ, mẹ đẻ, vợ (hoặc chông), con (con đẻ, con nuôi), người có công nuôi dưỡng liệt sỹ): 100.000 đồng/lần/người.

Các trường hợp miễn phí cung cấp thông tin lý lịch tư pháp gồm: Trẻ em theo quy định tại Luật bảo vệ, chăm sóc và giáo dục trẻ em; Người cao tuổi theo quy định tại Luật người cao tuổi; Người khuyết tật theo quy định tại Luật người khuyết tật; Người thuộc hộ nghèo và Người cư trú tại các xã đặc biệt khó khăn, đông bào dân tộc thiểu số ở các xã có điều kiện kinh tê - xã hội đặc biệt khó khăn, xã biên giới, xã an toàn khu theo quy định của pháp luật.

Trường hợp người được cấp Phiếu lý lịch tư pháp đề nghị cấp trên 2 Phiếu trong một lần yêu cầu, thì kể từ phiếu thứ 3 trở đi cơ quan cấp phiếu lý lịch tư pháp thu thêm 5.000 đồng/phiếu, để bù đắp chi phí cần thiết cho việc in mẫu Phiếu lý lịch tư pháp.

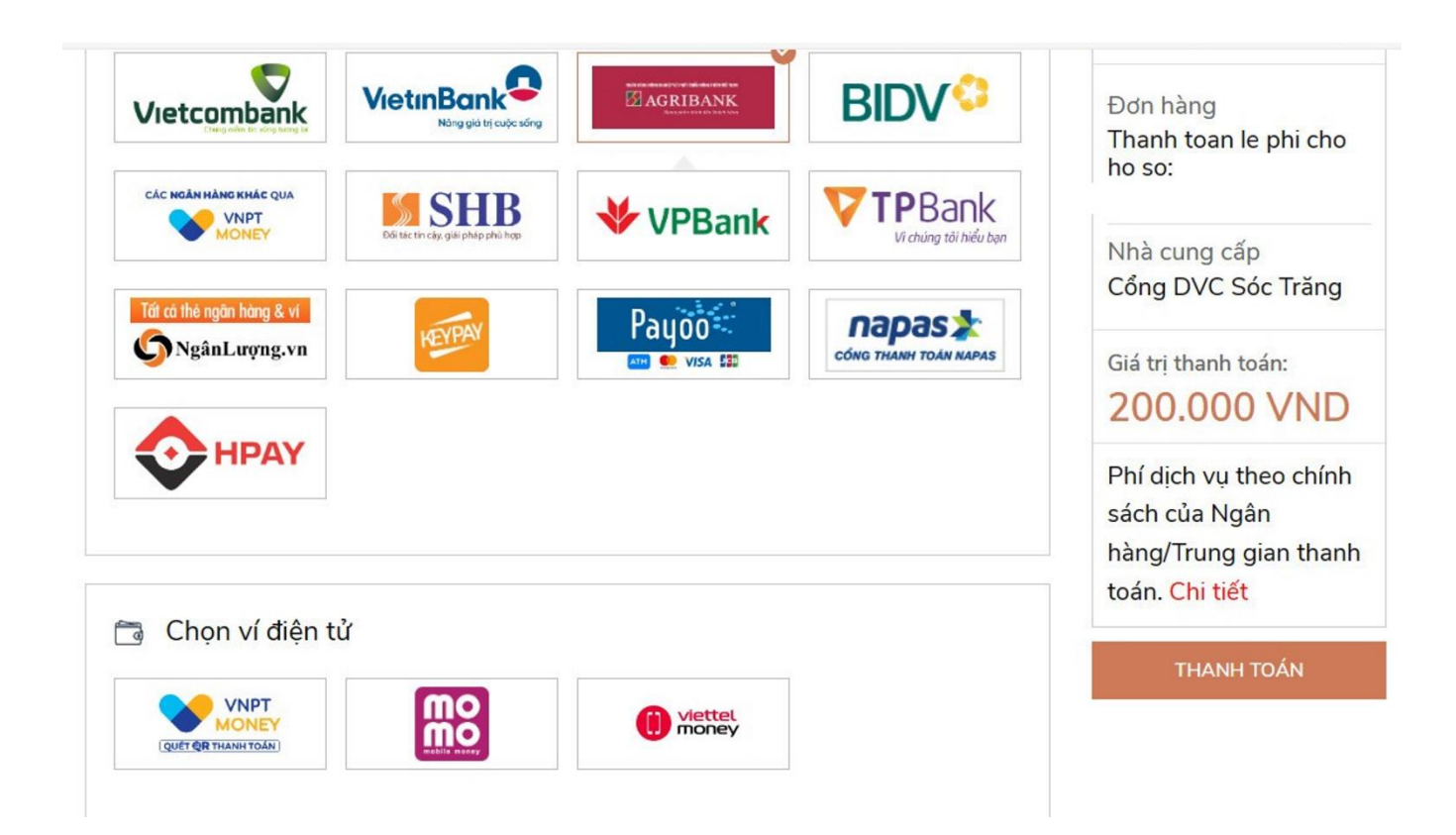

Công dân nhập chọn ngân hàng (BIDV, Vietcombank, TP Bank, Vpbank, Agribank...) hoặc Ví điện tử (Momo, VNPT money, Viettel money). Sau đó ấn nút "THANH TOÁN" và nhận thông tin theo hướng dẫn.